### **TECHNICAL REFERENCE NOTE**

ARTESYN LGA110-EVAL-KIT Evaluation Test Board

## **PRODUCT DESCRIPTION**

Advanced Energy's Artesyn LGA110D Evaluation Test Board is designed to have two LGA110D non-isolated modules. It allows the user to test and investigate the performance of modules.

This document is a reference guide for the evaluation test board. It provides output terminals, test points to power signals, control signals and communication interface via I<sup>2</sup>C bus. Refer to the technical reference note of the power supply for more information about the specifications and the signal definitions.

### AT A GLANCE

### **Total Power**

350 Watts per Module

Input Voltage

0.5 to 5 Vdc

# of Outputs

Dual or Single

## CONTENTS

- Overview
- Pin Assignment
- Test Point Introduction
- Test Set Up
- Operation
- Supported Models
- Schematic
- PCB Layout

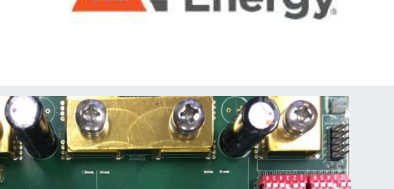

Advanced

## OVERVIEW

### **Overview**

Default Settings:

Module1 is configured as 2 phase 2 output (Vo1, Vo2)

Module2 is configured as 2 phase 1 output (Vo3)

The key components and connection locations are shown in the picture of the evaluation board below.

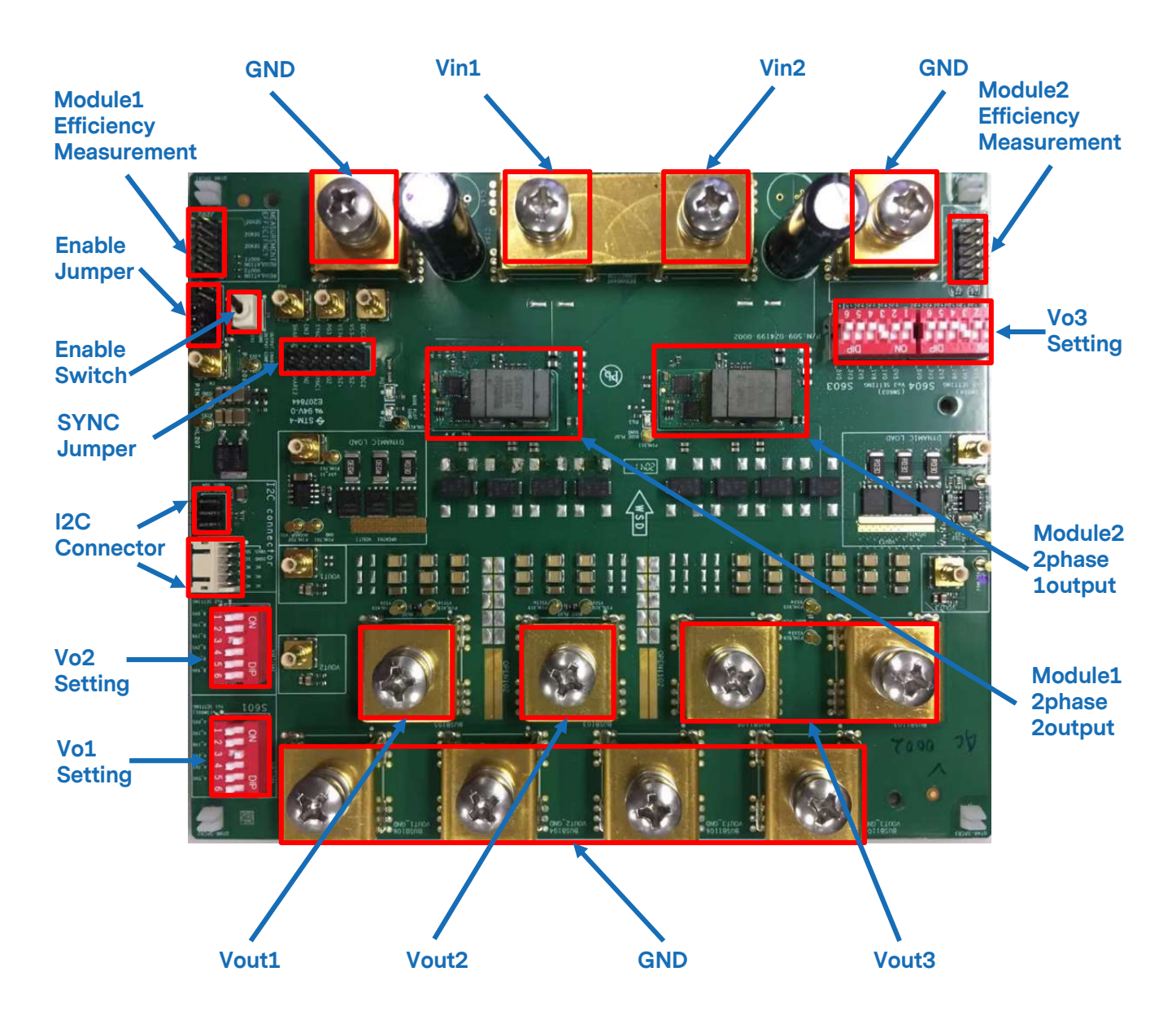

Figure 1. Evaluation Test Board for LGA110D

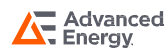

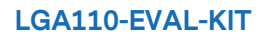

# **PIN ASSIGNMENT**

| Pin Assignment |            |                                                         |                                |  |  |  |  |  |
|----------------|------------|---------------------------------------------------------|--------------------------------|--|--|--|--|--|
| Item           | Pin Number | Designation                                             | Function                       |  |  |  |  |  |
|                | BUSB101    | V <sub>IN1</sub>                                        | Input Terminal                 |  |  |  |  |  |
|                | BUSB102    | V <sub>IN1_GND</sub>                                    | Input Return Terminal          |  |  |  |  |  |
|                | BUSB1101   | V <sub>IN2</sub>                                        | Input Terminal                 |  |  |  |  |  |
|                | BUSB1102   | V <sub>IN2_GND</sub>                                    | Input Return Terminal          |  |  |  |  |  |
|                | BUSB105    | V <sub>O1</sub>                                         | Output Terminal                |  |  |  |  |  |
|                | BUSB106    | V <sub>O1_GND</sub>                                     | Output Return Terminal         |  |  |  |  |  |
| Toot Doint     | BUSB103    | V <sub>O2</sub>                                         | Output Terminal                |  |  |  |  |  |
| Test Point     | BUSB104    | V <sub>O2_GND</sub>                                     | Output Return Terminal         |  |  |  |  |  |
|                | BUSB1105   | V <sub>O3</sub>                                         | Output Terminal                |  |  |  |  |  |
|                | BUSB1106   | V <sub>O3_GND</sub>                                     | Output Return Terminal         |  |  |  |  |  |
|                | BUSB1103   | V <sub>O3</sub>                                         | Output Terminal                |  |  |  |  |  |
|                | BUSB1104   | V <sub>O3_GND</sub>                                     | Output Return Terminal         |  |  |  |  |  |
|                | J205       | $\rm V_{\rm IN1}$ , $\rm V_{\rm O1}$ & $\rm V_{\rm O2}$ | Module1 Efficiency Measurement |  |  |  |  |  |
|                | J1205      | V <sub>IN2</sub> & V <sub>O3</sub>                      | Module2 Efficiency Measurement |  |  |  |  |  |
| lumpor         | J203       | Enable Jumper                                           | Output Enable                  |  |  |  |  |  |
| Jumper         | J1206      | SYNC Jumper                                             | Clock Synchronization          |  |  |  |  |  |
|                | S201       | Enable Switch                                           | Output Enable                  |  |  |  |  |  |
| Switch         | S601       | V <sub>O1</sub>                                         | V <sub>01</sub> Setting        |  |  |  |  |  |
|                | S602       | V <sub>O2</sub>                                         | V <sub>O2</sub> Setting        |  |  |  |  |  |
|                | S603       | V <sub>O3</sub>                                         | V <sub>O3</sub> Setting        |  |  |  |  |  |
| Connector      | J204       | 12C Connector                                           | I <sup>2</sup> C Communication |  |  |  |  |  |
| Connector      | J206       |                                                         |                                |  |  |  |  |  |

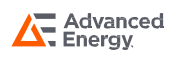

### LGA110D Output Enable Connection (S201, J203)

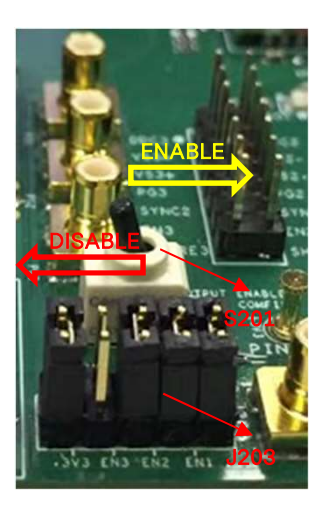

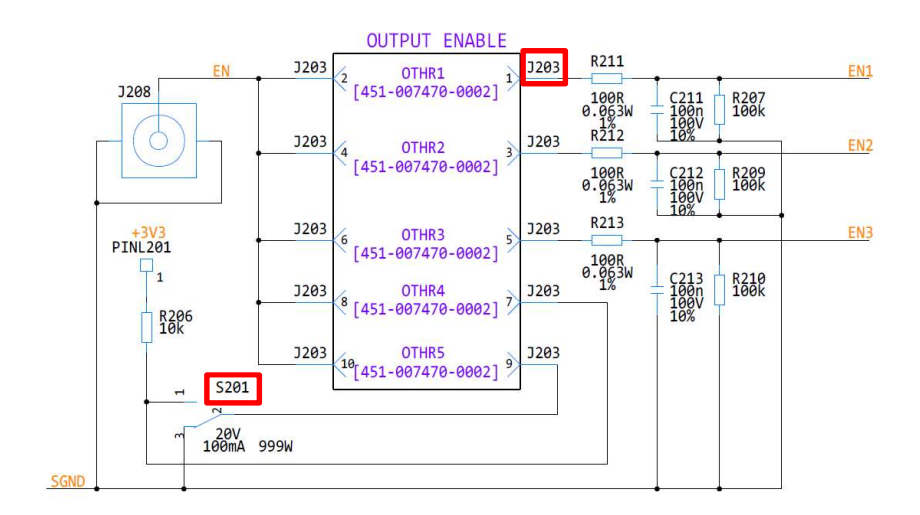

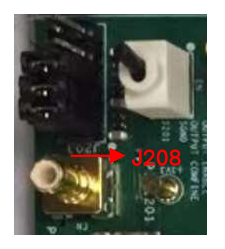

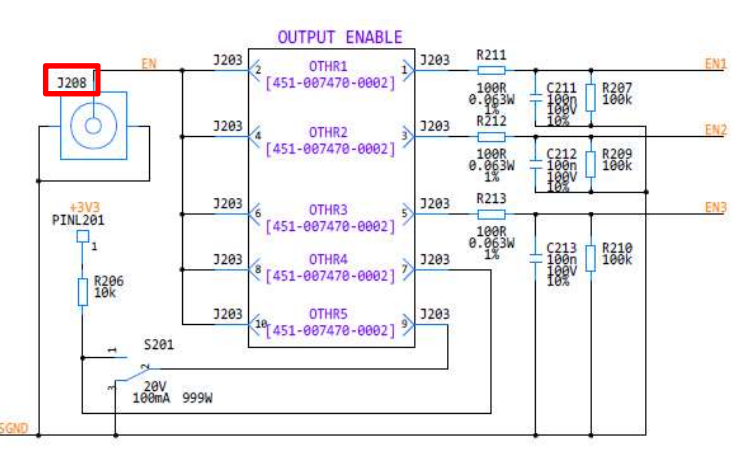

### LGA110D I<sup>2</sup>C Connection (J204, J206)

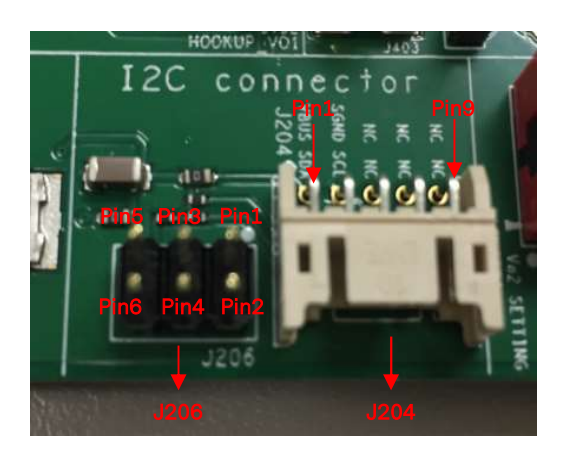

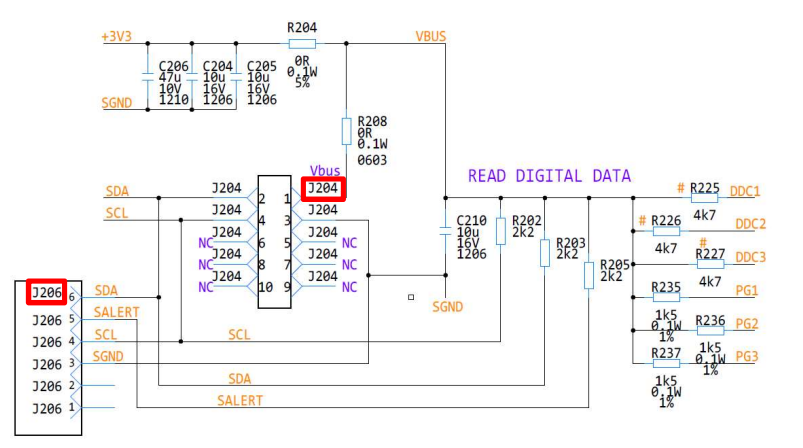

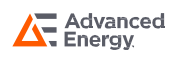

### LGA110D SYNC Connection (J1206: SYNC1, SYNC2)

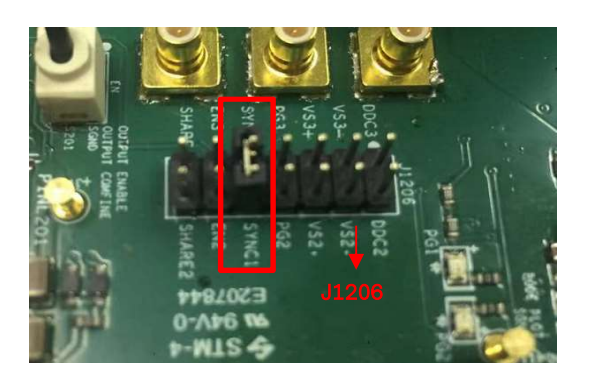

| 4 PHASES CONNECTOR |       |    |                             |    |       |        |  |
|--------------------|-------|----|-----------------------------|----|-------|--------|--|
| SHARE2             | J1206 | 14 | OTHR12<br>[451-007470-0002] | 13 | J1206 | SHARE3 |  |
| EN2                | J1206 | 12 | OTHR11<br>[451-007470-0002] | 11 | J1206 | EN3    |  |
| SYNC1              | J1206 | 10 | OTHR10<br>[451-007470-0002] | 9  | J1206 | SYNC2  |  |
| PG2                | J1206 | 8  | OTHR9<br>[451-007470-0002]  | 7  | J1206 | PG3    |  |
| VS2+               | J1206 | 6  | OTHR8<br>[451-007470-0002]  | 5  | J1206 | VS3+   |  |
| VS2-               | J1206 | 4  | OTHR7<br>[451-007470-0002]  | 3  | J1206 | VS3-   |  |
| DDC2               | J1206 | 2  | OTHR6<br>[451-007470-0002]  | 1  | J1206 | DDC3   |  |
|                    |       |    | 24                          |    |       |        |  |

#### 4 PHASES CONNECTOR

### LGA110D Voltage Setting (S601, S602, S603 & S604)

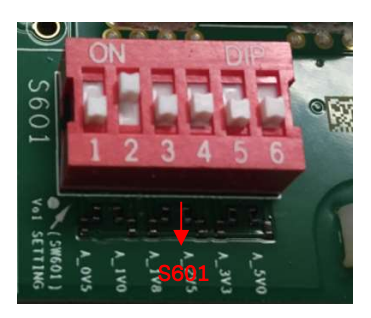

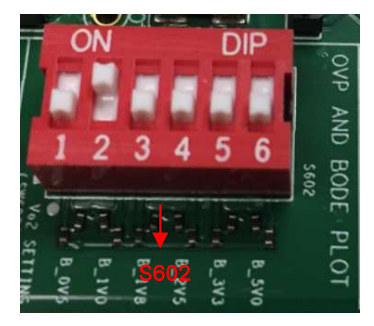

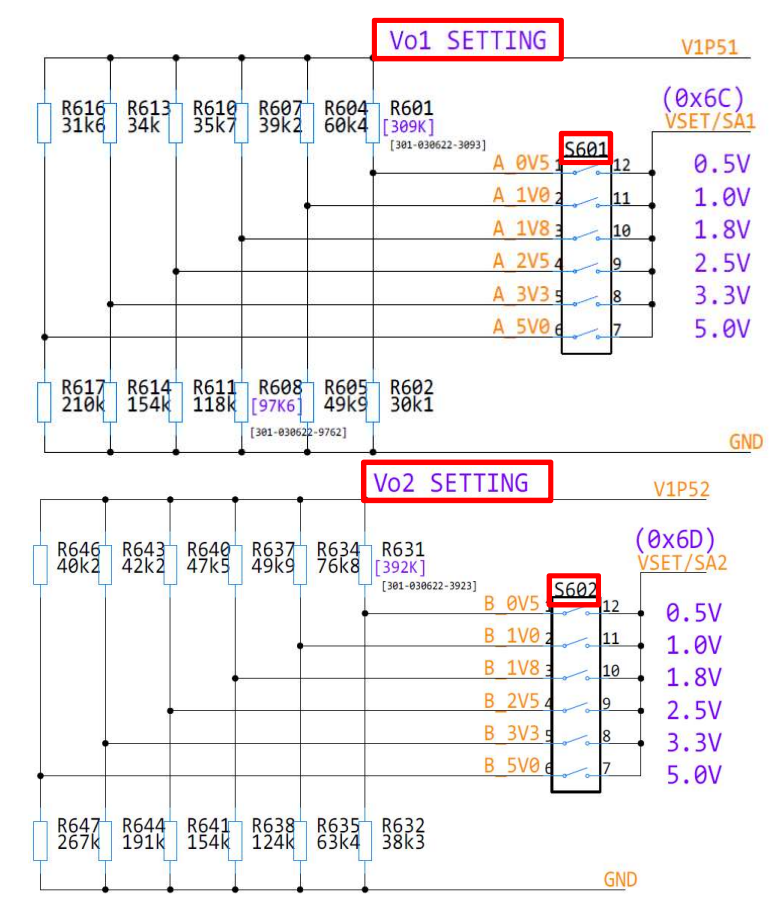

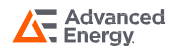

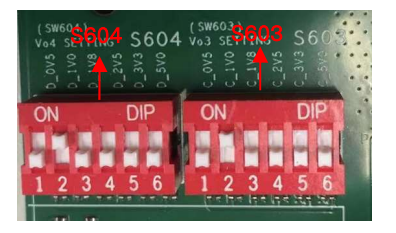

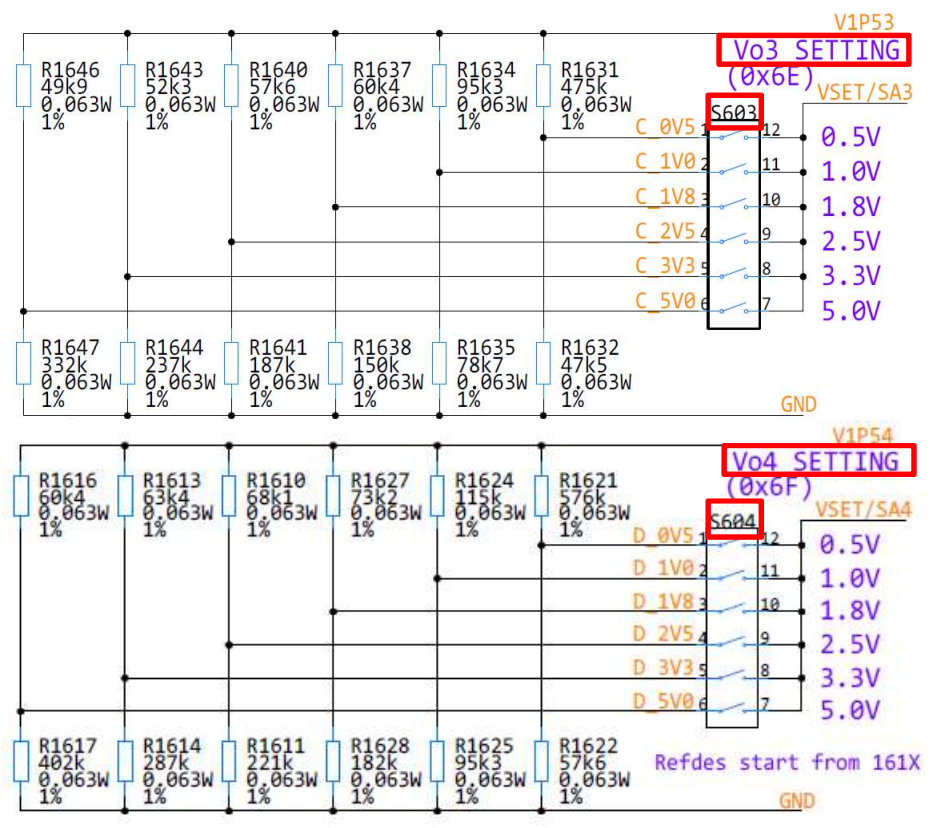

## LGA110D Vout Ripple Measurement Point (J303, J403, J1403)

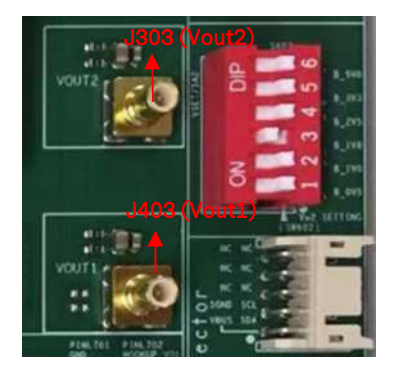

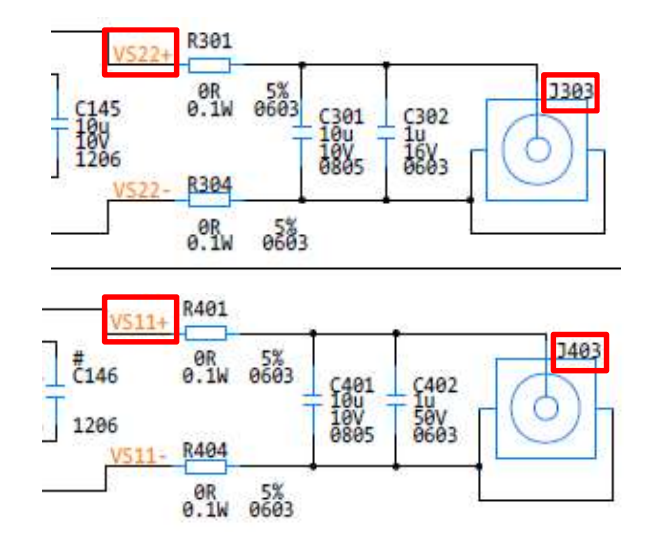

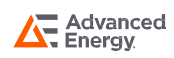

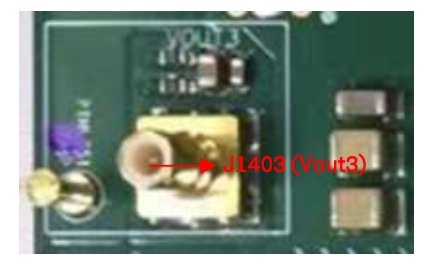

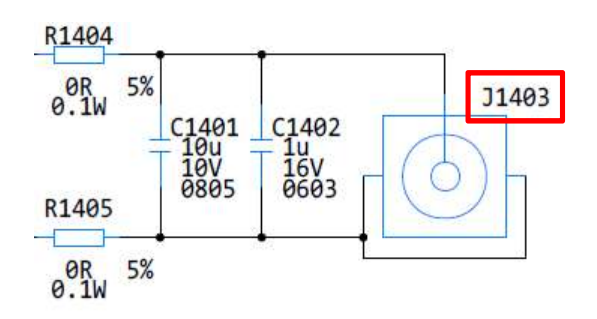

### LGA110D PG Measurement Point (J210, J211, J1210)

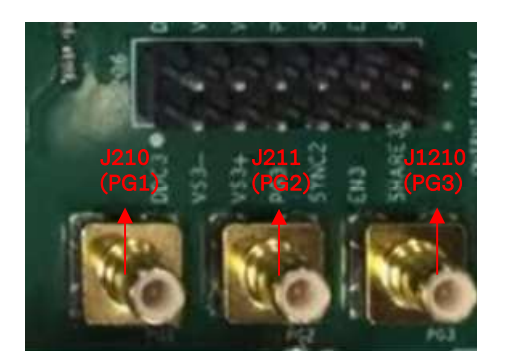

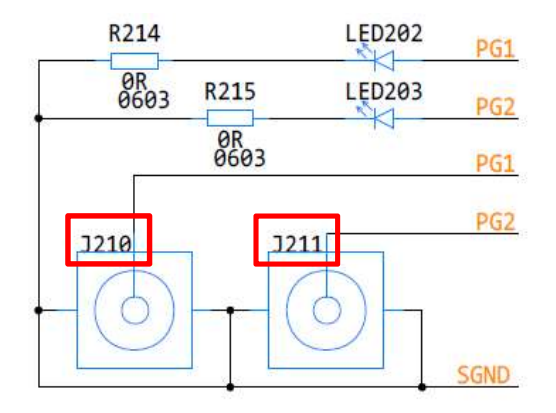

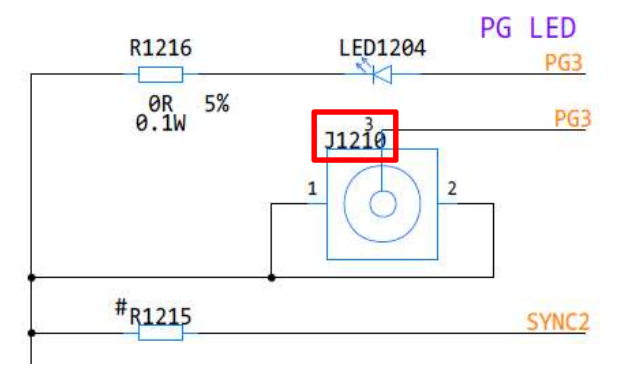

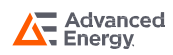

## LGA110D Efficiency & Regulation Measurement (J205, J1205)

| REGULATION **  | W N TVO2   |
|----------------|------------|
| REGULATION     | W. WOI     |
| Z >            | N N GND    |
| 又之 SENSE<br>ビー | 015        |
| LOI SENSE      | IIIS       |
|                | The second |
| Σω             | J205       |

| VIN_GND                   | J205      | 2   | J205 |      |      | VIN1_SENSE       |
|---------------------------|-----------|-----|------|------|------|------------------|
| VOUT1_GND                 | J205      | 4   | J205 |      |      | VOUT1_SENSE      |
| VOUT2_GND                 | J205      | 6   | J205 |      |      | VOUT2_SENSE      |
| VOUT1 GND REGULATION R216 | J205      | 8   | J205 |      | R217 | VOUT1_REGULATION |
| VOUT2 GND REGULATION 10R  | R218 J205 | 10  | J205 | R219 | 10R  | VOUT2_REGULATION |
|                           | 10R       | 10/ |      | 10R  |      |                  |

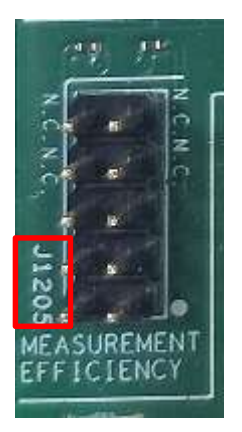

| VIN2_GND                   | J1205 | 1 2  | J1205 |        | VIN2 SENSE       |
|----------------------------|-------|------|-------|--------|------------------|
| VOUT3 GND SENSE            | J1205 |      | J1205 |        | VOUT3 SENSE      |
| VOUT3 GND REGULATION R1204 | J1205 |      | J1205 | R1205  | VOUT3 REGULATION |
| 10R                        | J1205 |      | J1205 | 10R    |                  |
| 0.063W<br>1%               | J1205 | 0 10 | J1205 | 0.063W |                  |
|                            |       | 9 10 |       |        |                  |

Module2 Efficiency Measurement (Vo3)

Note: The efficiency test point is Vout sense; The regulation test point is Vout regulation.

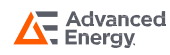

### Hardware Test Setup

The LGA110D can be connected with the E-load via the Vout and Return terminals, and communicates with LGA110D GUI by the I<sup>2</sup>C connector J204.

Example:

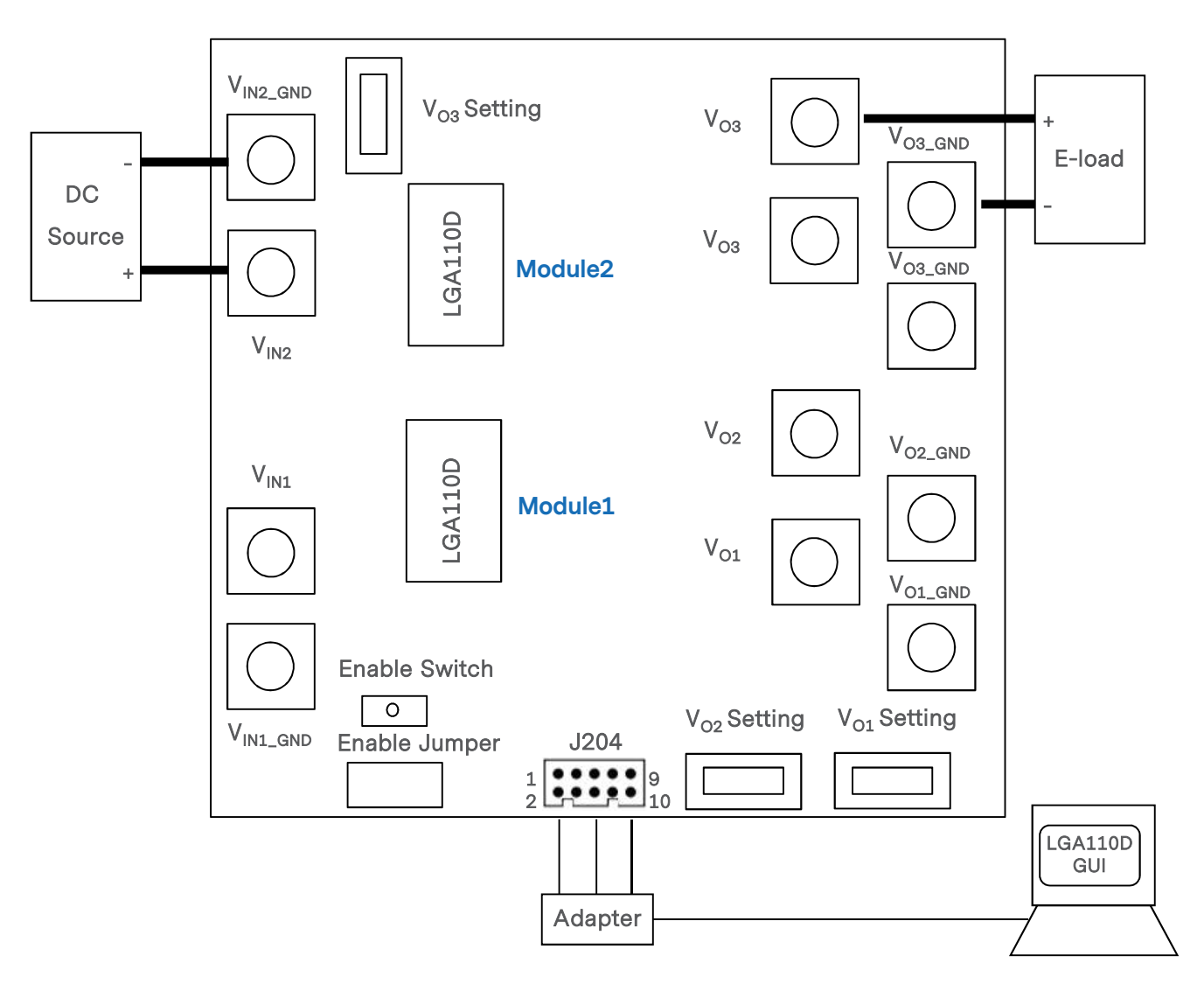

Figure 2. Hardware Interface Setup

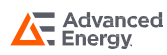

### Software Test Setup

The LGA110D has an evaluation software, LGA110D GUI, designed to make the unit accessible to the user. It is intended to control and monitor the LGA110D units as they would be used in an application.

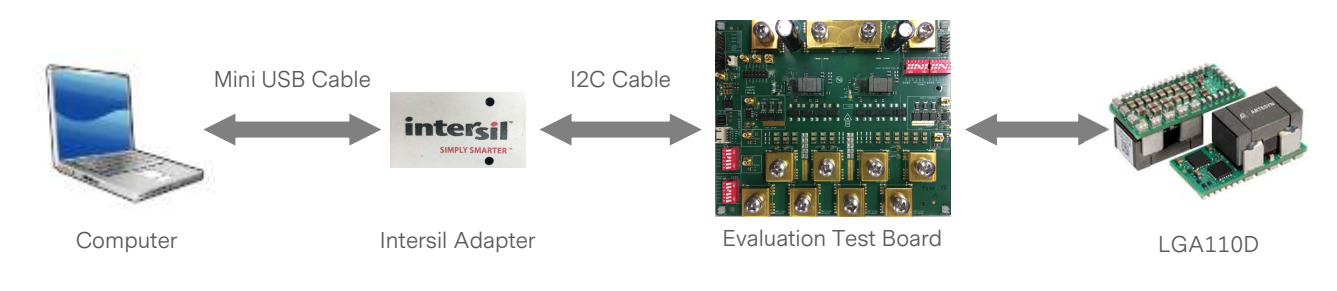

Figure 3. Software Interface Setup

The LGA110D GUI must be installed on a PC before using of all of the functions of this program. Please refer to the Figure 4.

| Part Library ×                                   | Power Map × Rail Scope Sequencing                                                                              | Monitor View × Fault Status |
|--------------------------------------------------|----------------------------------------------------------------------------------------------------|-----------------------------|
| Part Library                                     | Power Map                                                                                                    | 100 % 🚺 🔰 Monitor ·         |
| Generic                                          | Dall 1                                                                                                    | Rail 1                      |
| <ul> <li>Digital, Integrated FET</li> </ul>      | Source 1                                                                                                    | Device Address multiple     |
| <ul> <li>Digital, POL Single Phase</li> </ul>    | () pG 1.800V 199.750A 66 €                                                                                     | 0 0 0                       |
| <ul> <li>Digital, POL Dual Phase</li> </ul>      | ι ι ι ι ι ι ι ι ι ι ι ι ι ι ι ι ι ι ι                                                                          | Power Good PG               |
| <ul> <li>Digital, Multiphase, 1st Gen</li> </ul> |                                                                                                    | Vout 1.8 V                  |
| <ul> <li>Digital, Module</li> </ul>              | and a second second second second second second second second second second second second second second second | PMBus Enable 💌              |
| <ul> <li>Digital, Power Monitor</li> </ul>       |                                                                                                    | Immediate Off 💌             |
| Power Management IC                              | and the second second second second second second                                                              | Margin Nominal 💌            |
| Automotive                                       |                                                                                                    | Output Voltage 🗵            |
|                                                  |                                                                                                    | 1 800 V                     |
|                                                  |                                                                                                    |                             |
|                                                  |                                                                                                    | 1.44 2.16                   |
|                                                  |                                                                                                    | Input Voltage 🗵             |
|                                                  |                                                                                                    | 11.656 V • • • •            |
|                                                  |                                                                                                    | 557 19.6                    |
|                                                  |                                                                                                    |                             |
|                                                  |                                                                                                    | Output Current Z            |
|                                                  |                                                                                                    | 199.750 A 🔹 💌               |
|                                                  |                                                                                                    | -384 408                    |
|                                                  |                                                                                                    |                             |
|                                                  |                                                                                                    | Input Current 2             |

Figure 4. LGA110D GUI (Power Navigator)

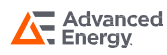

### **Programming Sequence**

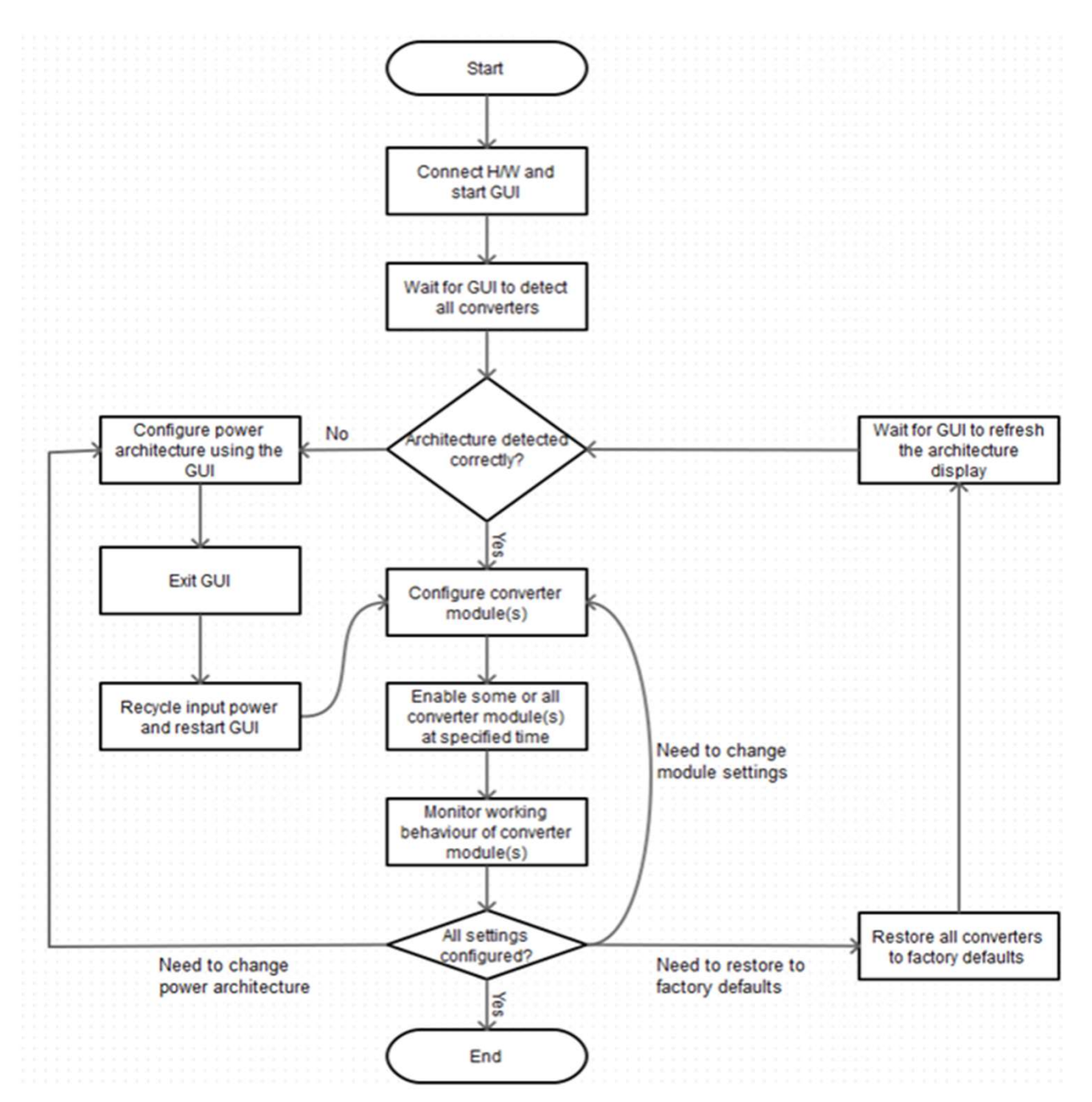

Figure 5. Programming Sequence

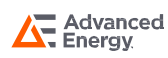

### **Test Setup Example**

The setup example is shown in figure 5. It contains the input cord, LGA110D, evaluation test board, intersil adapter and computer. The adapter is required to connect the unit to the computer.

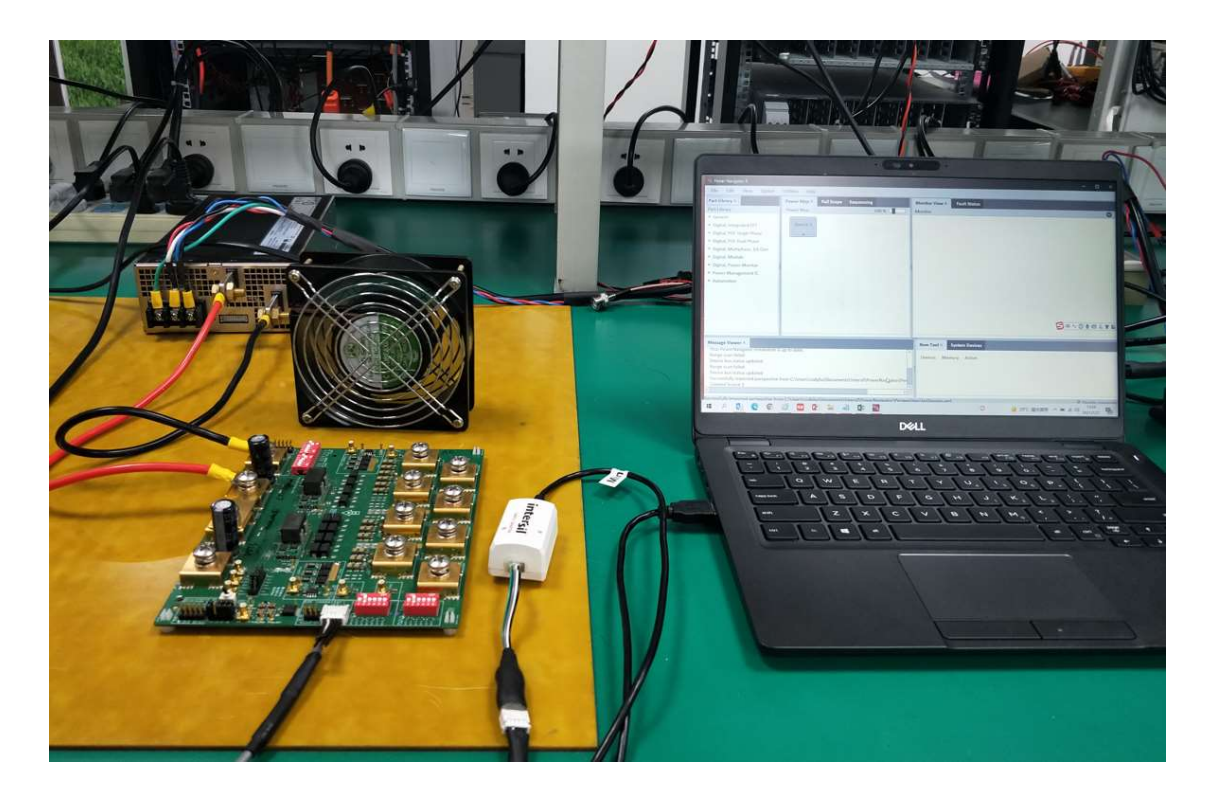

Figure 6. Setup Example

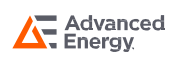

### Power Up/Down Sequence

1. Please make sure the OUTPUT ENABLE toggle switch (S201) is disabled.

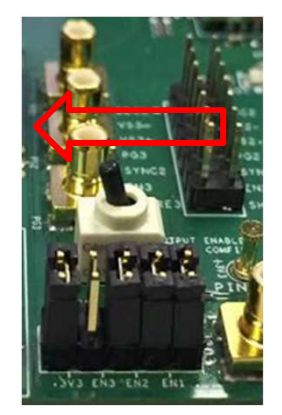

2. Connect the input and output cables to the bus-bars.

- a. Vin1 and Vin2 connect to the main DC source
- b. Vo1, Vo2 and Vo3 connect to the E-load
- c. Add SYNC jumper to J1206 (SYNC1 to SYNC2)

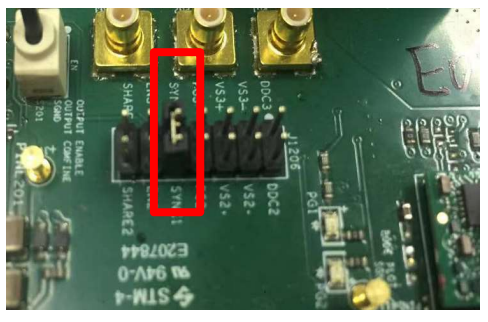

d. Add Enable jumper to short EN1, EN2, EN3 and Switch-EN on J203. If only Vo1 and Vo2 are needed, then jumper is only needed to put at EN1, EN2 and Switch-EN.

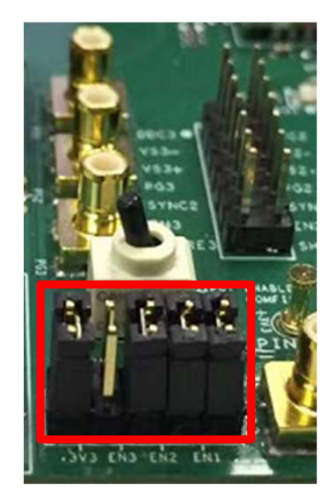

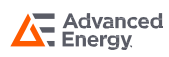

### Power Up/Down Sequence Con't

3. If I2C communication is needed, connect I2C dongle to I2C connector (J204 or J206).

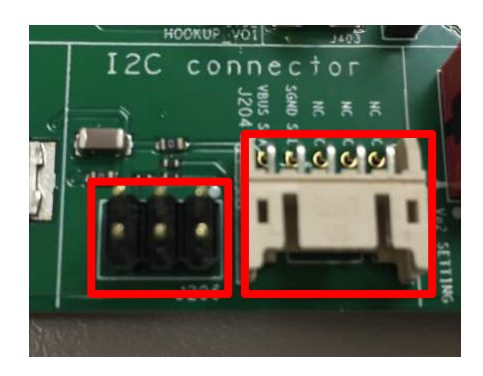

4. Select the suitable voltage for Vo1, Vo2 and Vo3 by switches (S601, S602, S603 & S604). Default setting is Pin2 on and the Vout=1V. Use the PMBus command to change the Vout setting.

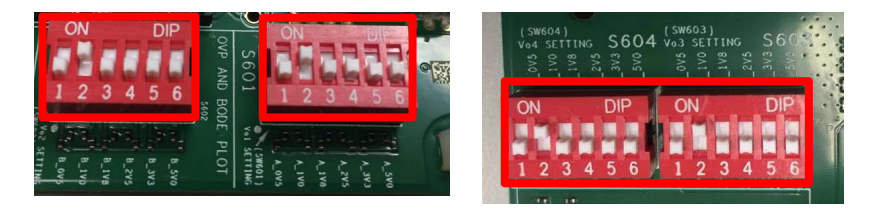

5. Power up sequence.

- a. Apply main voltage to Vin1 and Vin2. Vin1 is for module1 (Vo1 & Vo2), Vin2 is for module2 (Vo3).
- b. Toggle Enable switch (S201) to enable LGA110D Vout.

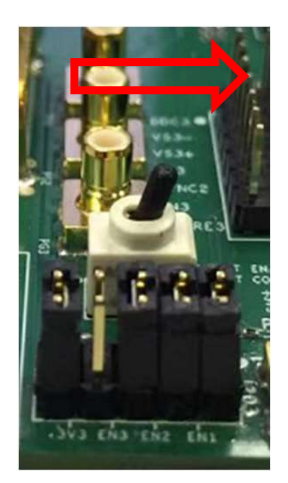

6. Power down sequence.

- a. Toggle Enable switch to disable LGA110D Vout.
- b. Turn off main voltage to Vin1 and Vin2.

#### Warning: Not follow power up/down sequence may damage the demo board.

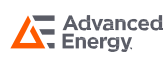

### **Additional information**

1. EN1, EN2 and EN3 can control Vo1, Vo2 and Vo3 individually.

2. This demo board is designed to have two LGA110D modules which can be tested efficiency independently. If the user wants to use only one module, need to follow below steps to measure the efficiency.

#### For module1 (2phase 2output) efficiency measurement:

1. Please make sure the OUTPUT ENABLE toggle switch (S201) is disabled.

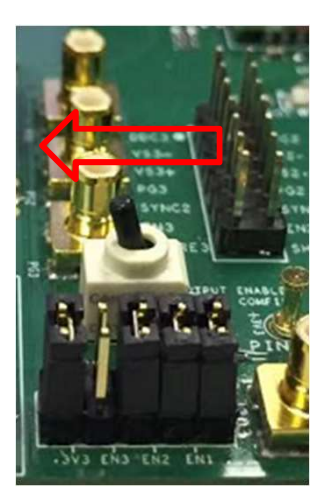

2. Hardware change:

a. Separate the input

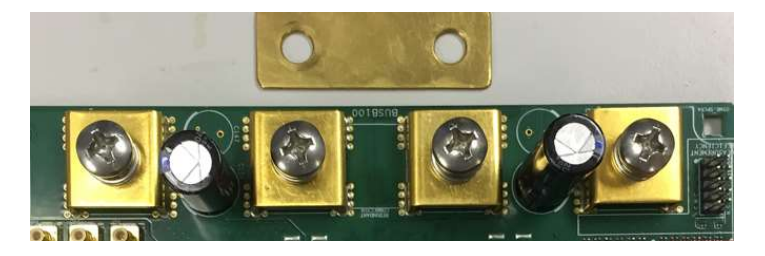

b. Remove the SYNC jumper on J1206

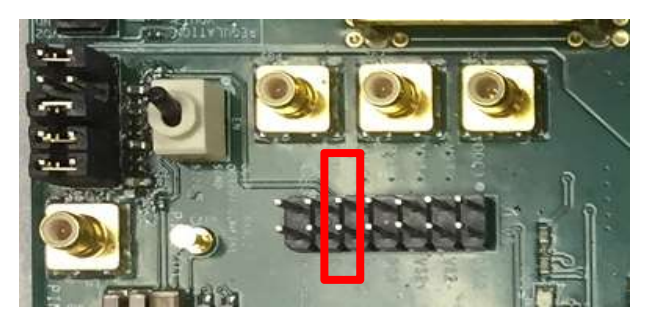

- c. Remove the bias resistor R201
- d. Add 5V bias to the PINL207 & PINL209
- e. Remove module2 PMBus resistors R1201, R1202, R1203

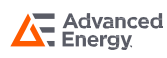

### LGA110-EVAL-KIT

## OPERATION

- 3. Configuration file changed to '1+1' by GUI.
- 4. Power up sequence.
  - a. Apply 5V bias voltage.
  - b. Apply main voltage to Vin1.
  - c. Toggle Enable switch (S201) to enable LGA110D Vout.

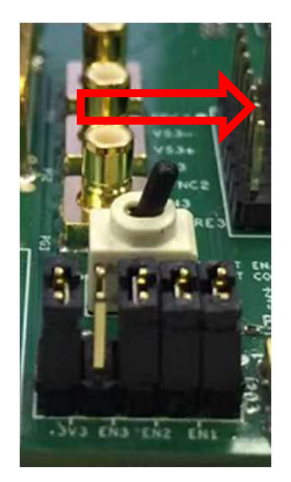

- 5. Power down sequence
  - a. Toggle Enable switch to disable LGA110D Vout.
  - b. Turn off main voltage to Vin1.
  - c. Turn off bias 5V voltage.

#### Warning: Not follow power up/down sequence may damage the demo board.

#### For module2 (2phase 1output) efficiency measurement:

1. Please make sure the OUTPUT ENABLE toggle switch (S201) is disabled.

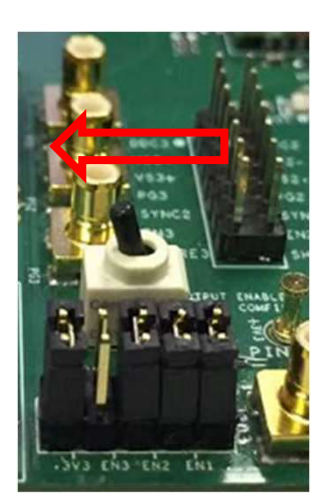

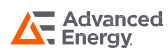

#### 2. Hardware change:

a. Separate the input

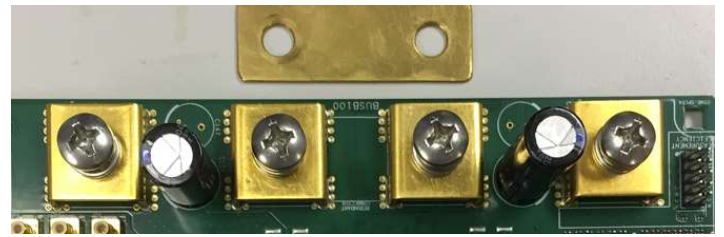

b. Remove the SYNC jumper on J1206

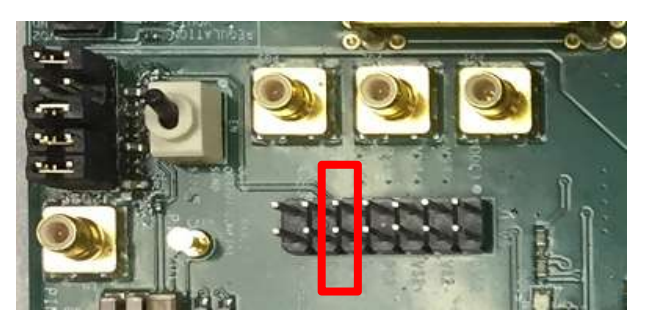

- c. Remove the bias resistor R201
- d. Add 5V bias to the PINL207 & PINL209
- e. Remove module1 PMBus resistors R1211, R1212, R1213
- 3. Configuration file changed to '2' by GUI.
- 4. Power up sequence.
  - a. Apply 5V bias voltage.
  - b. Apply main voltage to Vin2.
  - c. Toggle Enable switch (S201) to enable LGA110D Vout.

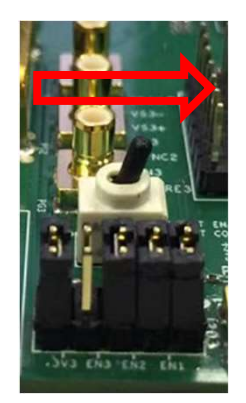

5. Power down sequence.

- a. Toggle Enable switch to disable LGA110D Vout.
- b. Turn off main voltage to Vin2.
- c. Turn off bias 5V voltage.

#### Warning: Not follow power up/down sequence may damage the demo board.

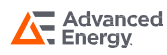

## LGA110-EVAL-KIT

## SUPPORTED MODELS

| Part Number     | Description                                         |
|-----------------|-----------------------------------------------------|
| LGA110D-01DADJJ | Dual O/P Non-isolated 110 A Digital DC/DC Converter |

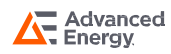

## SCHEMATIC

### Schematic

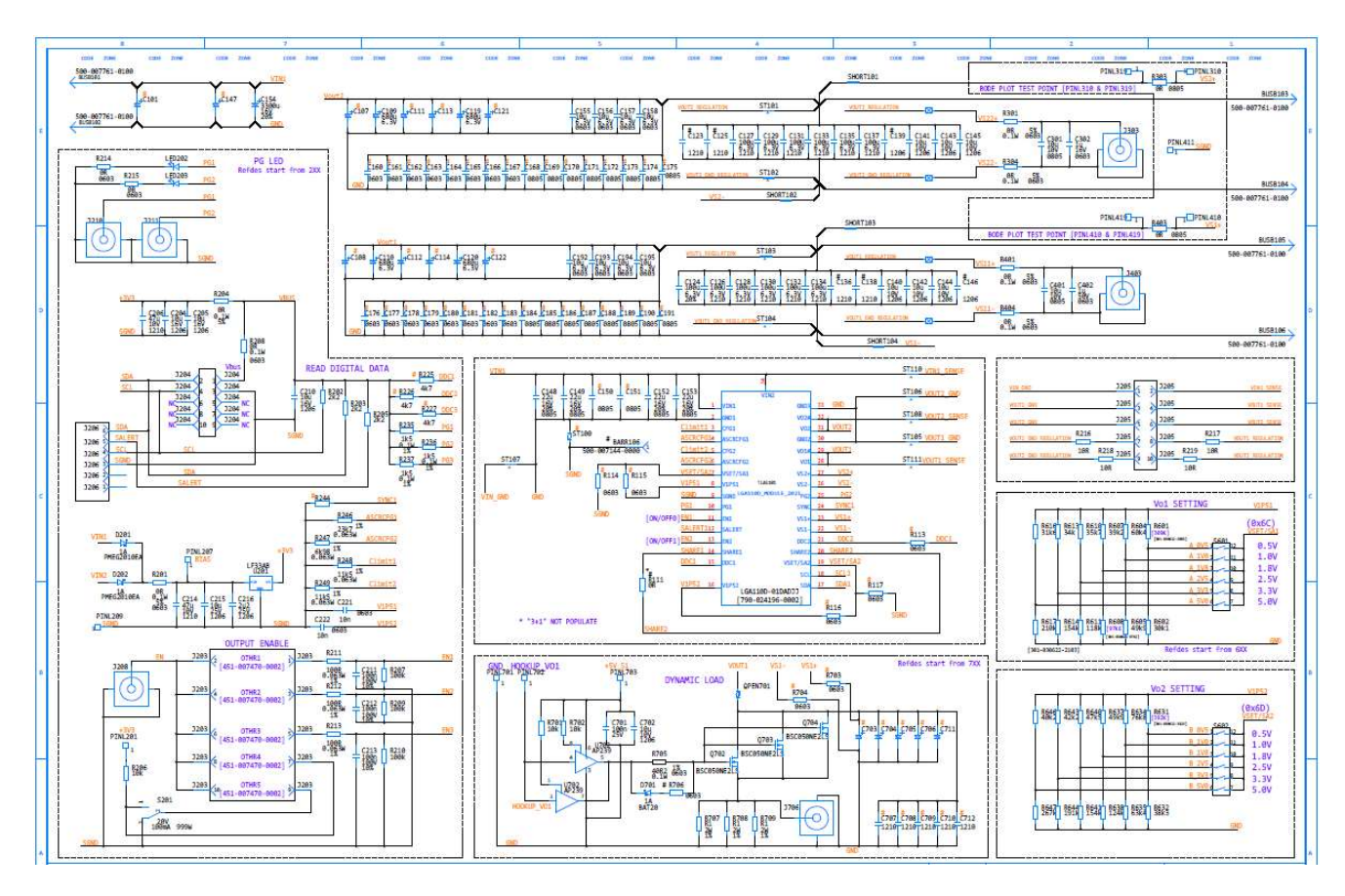

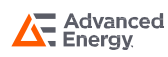

## SCHEMATIC

### Schematic

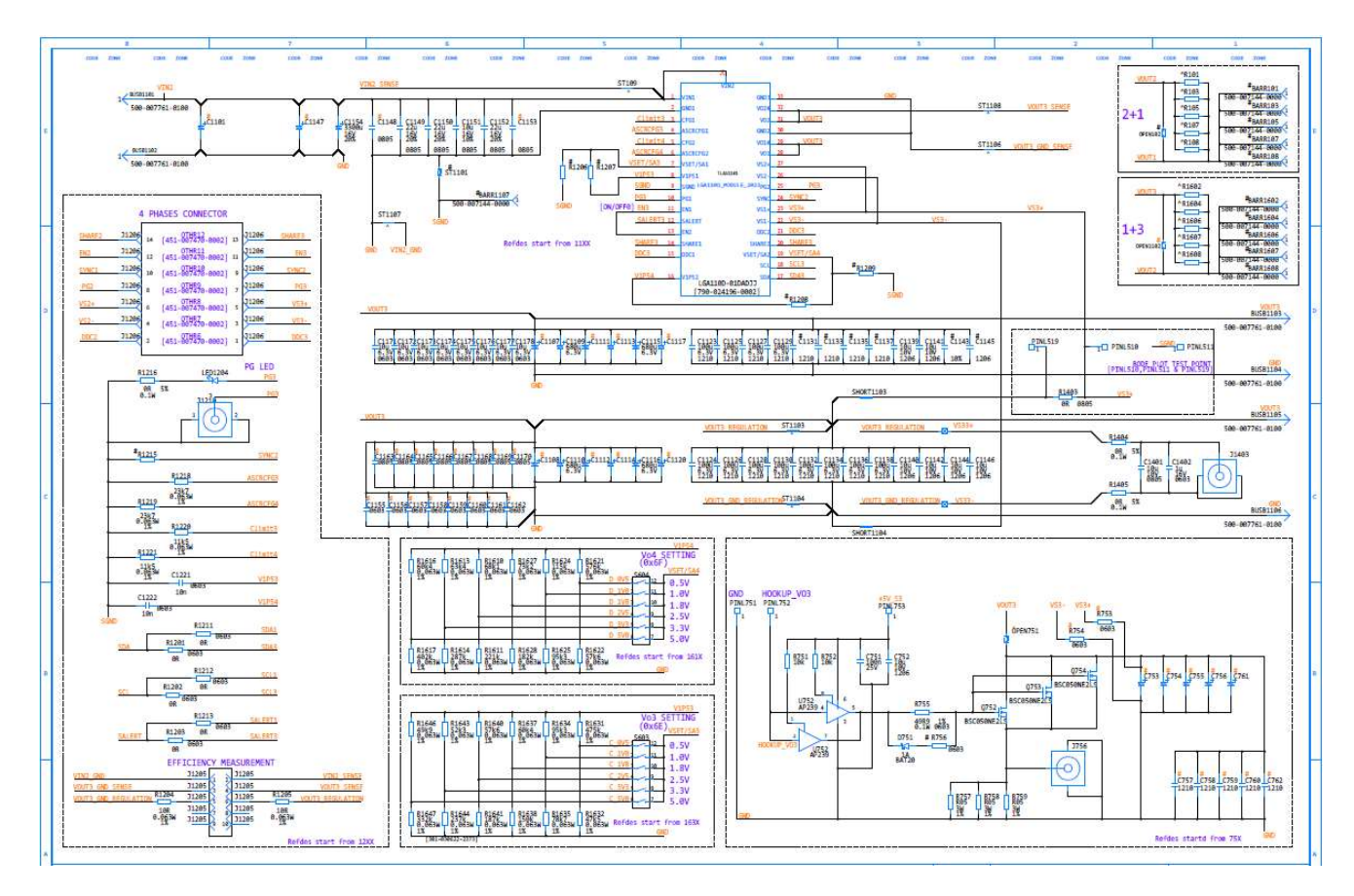

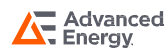

### Silkscreen

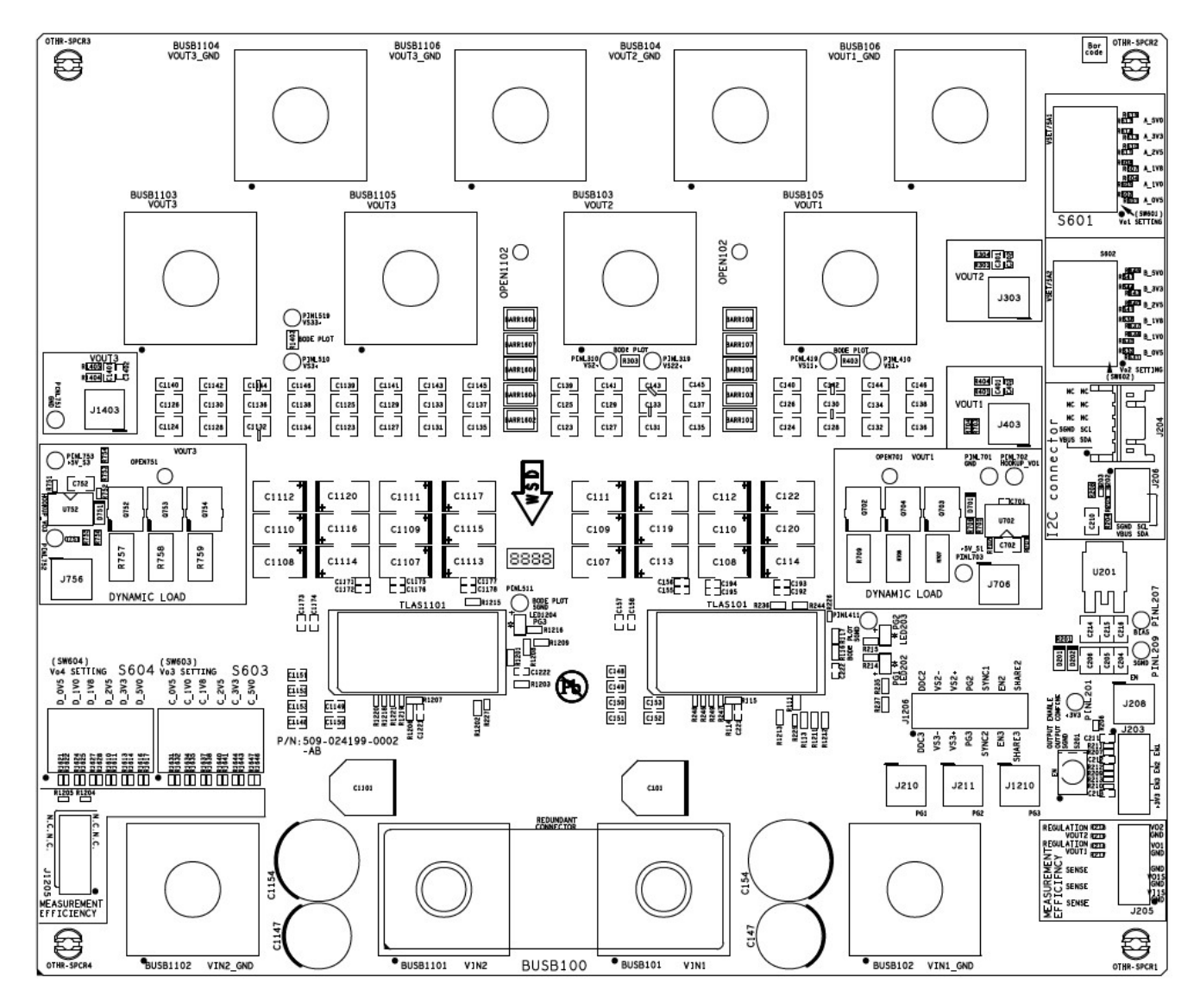

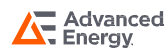

## **Top Copper**

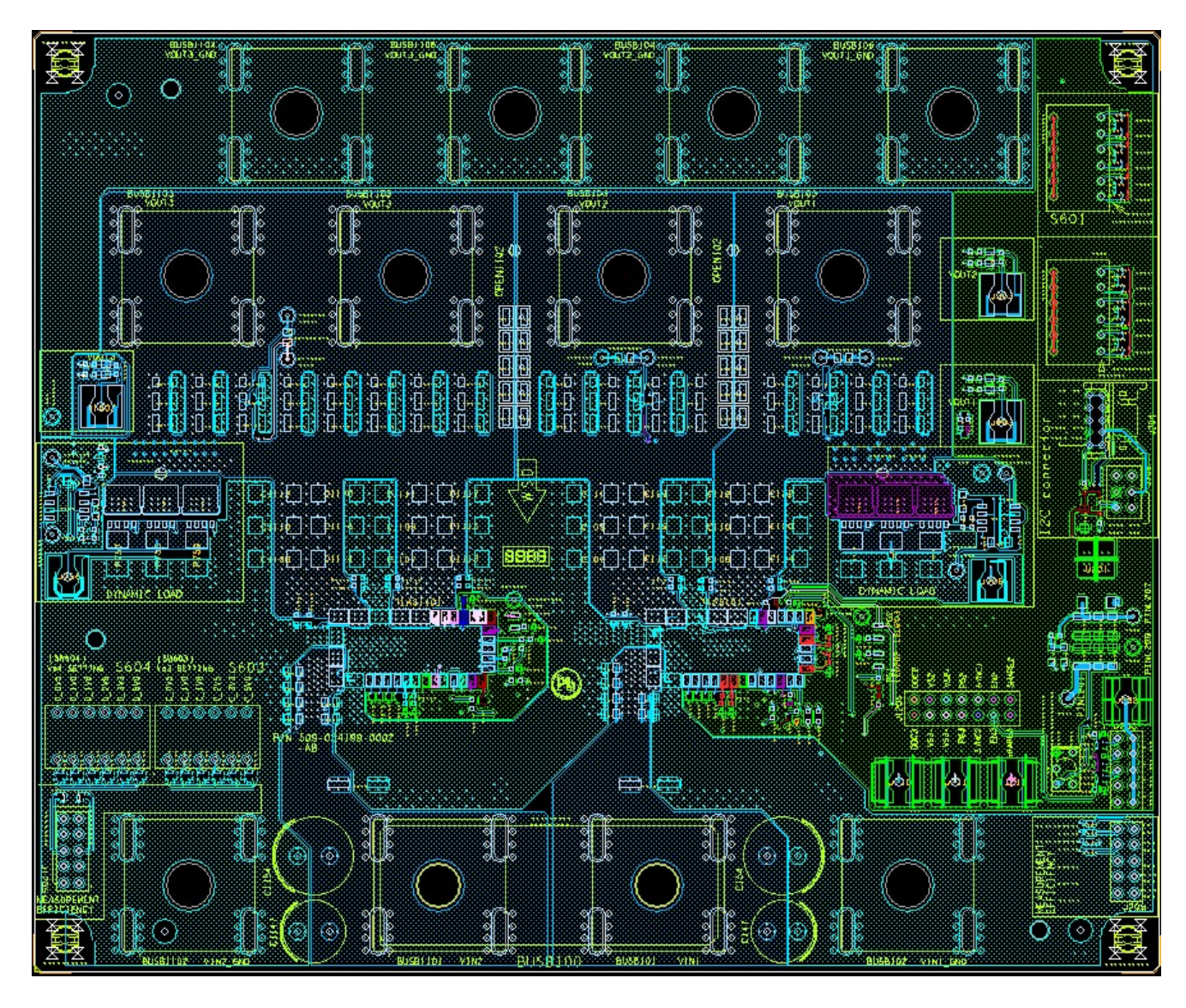

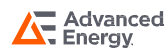

### Layer2 Copper

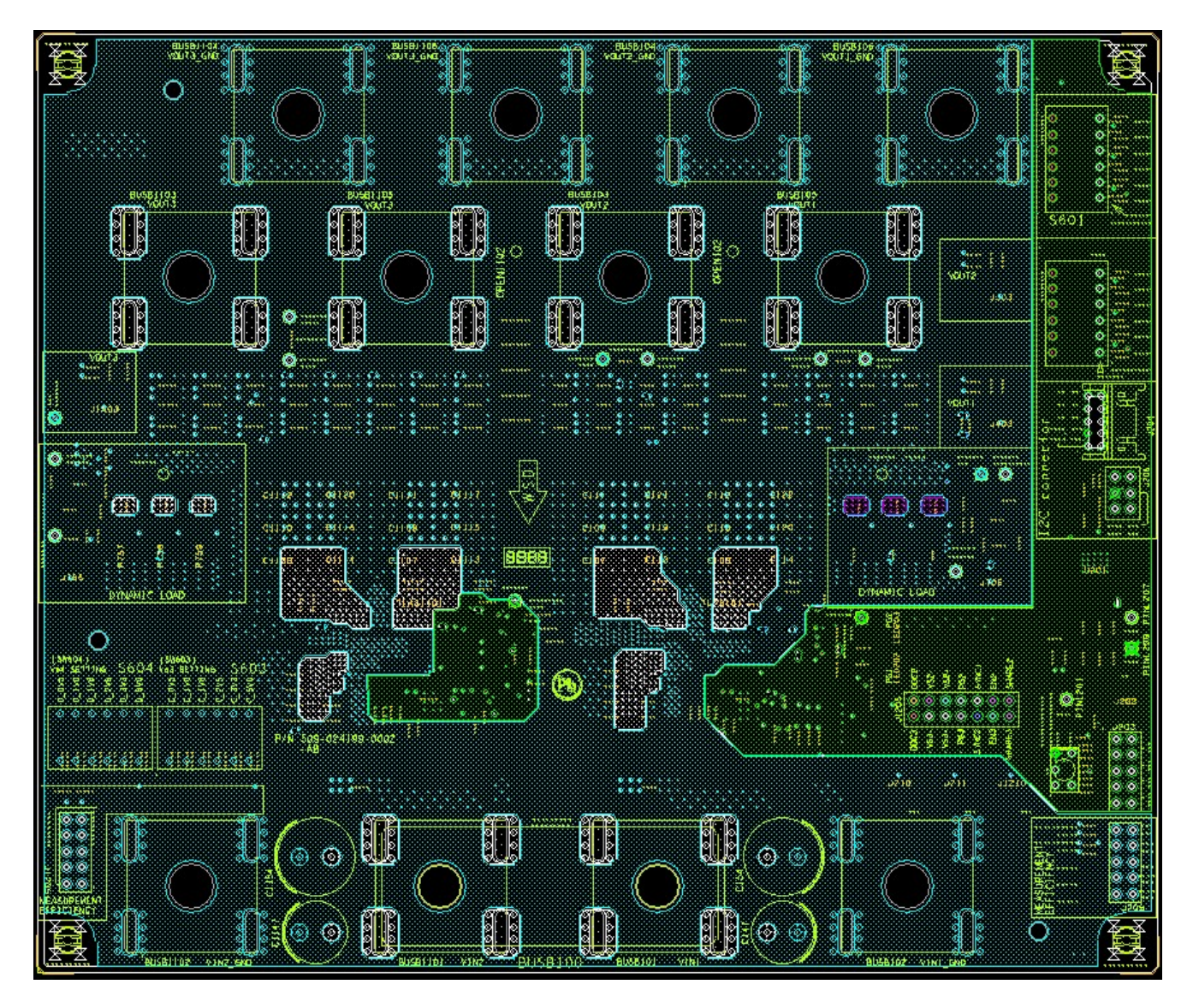

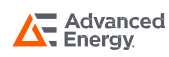

## Layer3 Copper

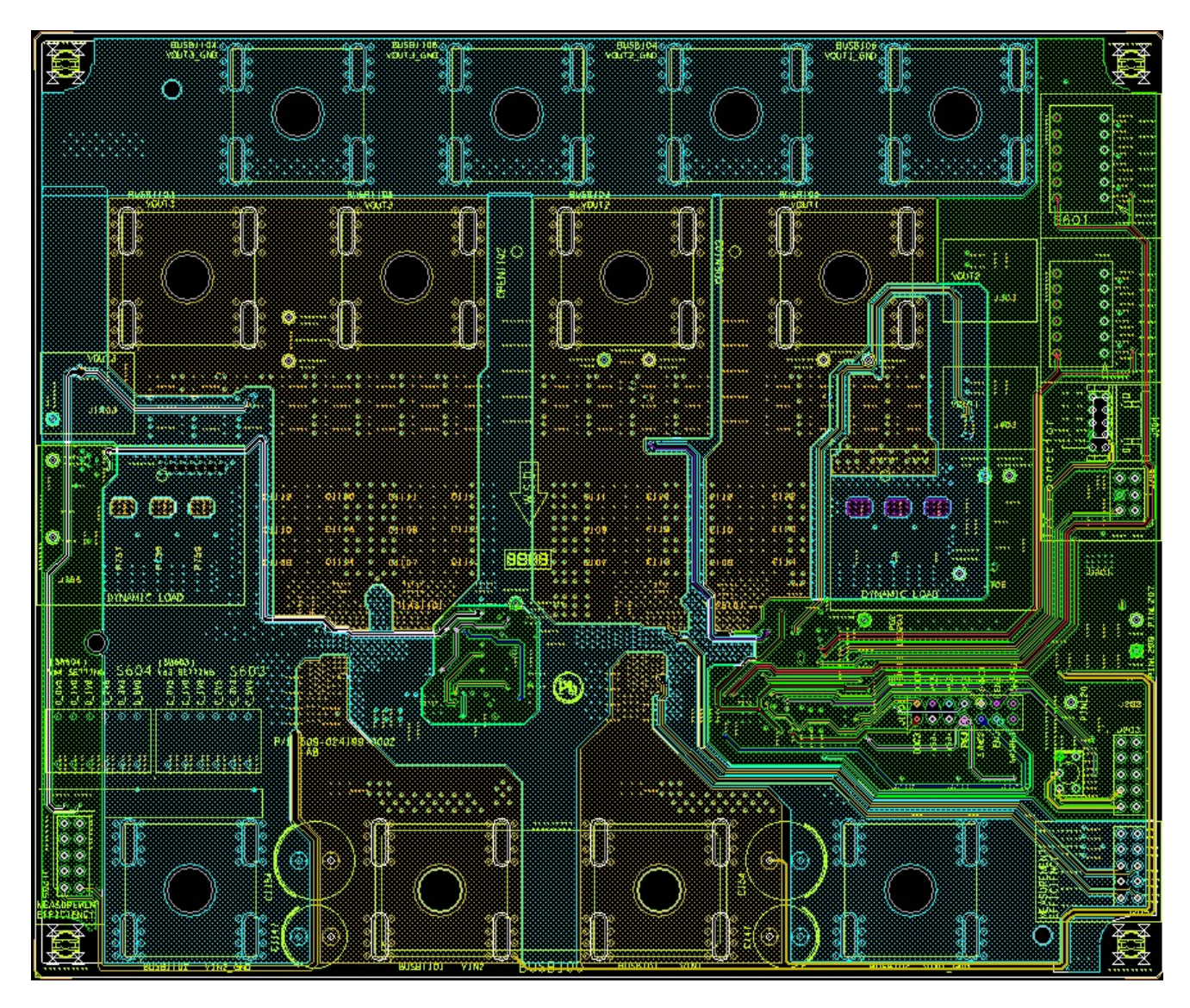

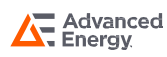

### Layer4 Copper

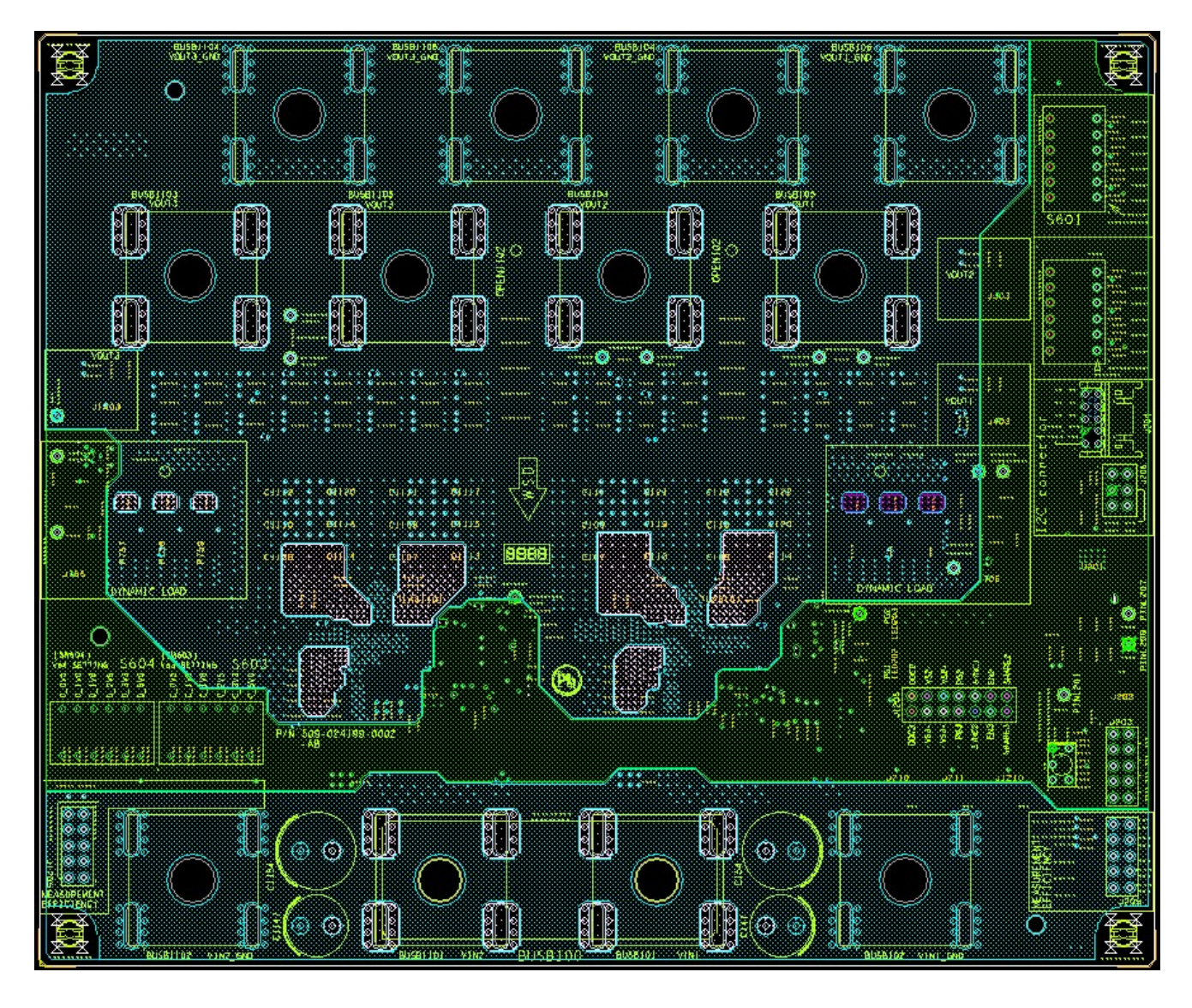

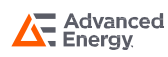

## Layer5 Copper

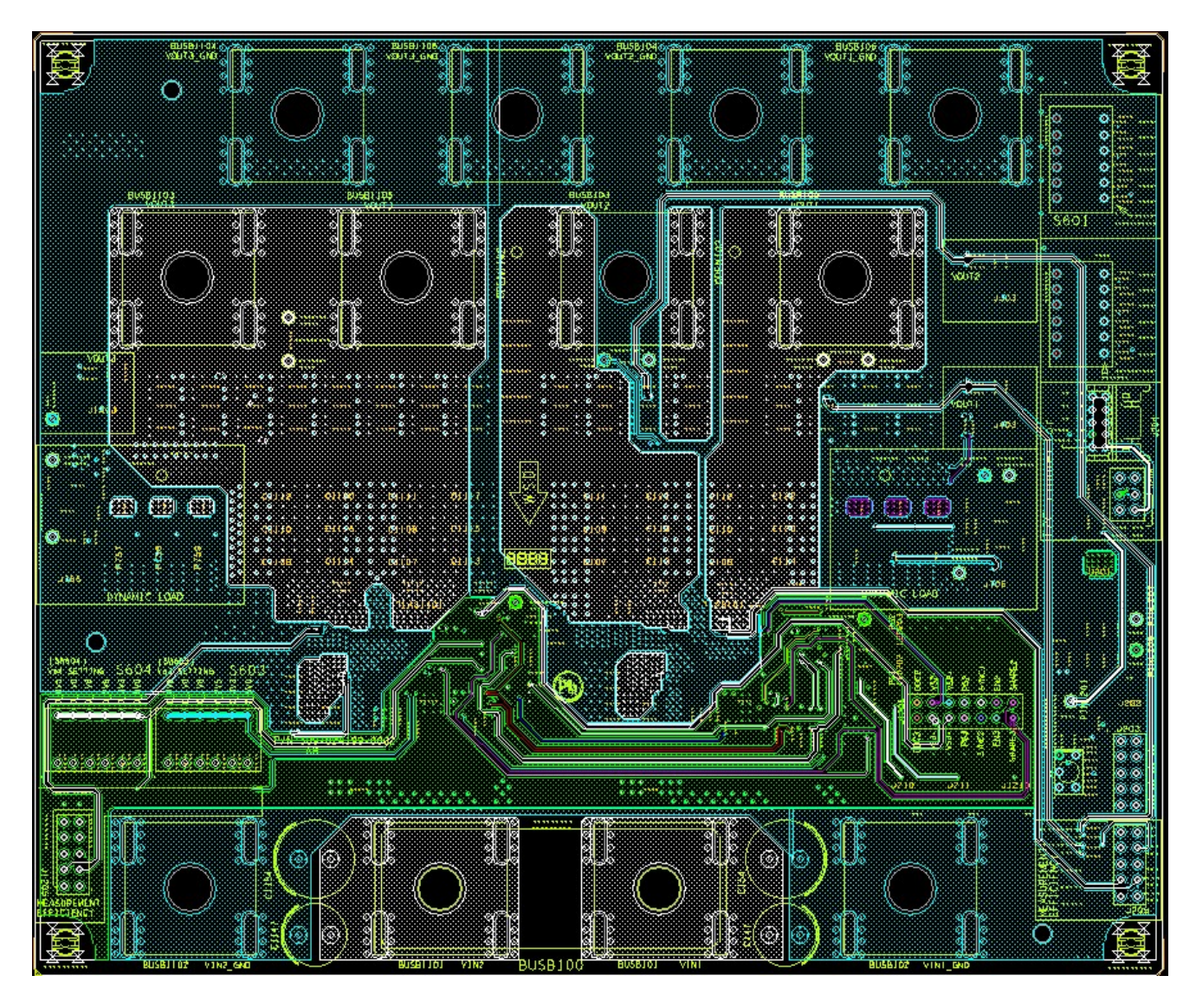

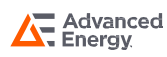

### Layer6 Copper

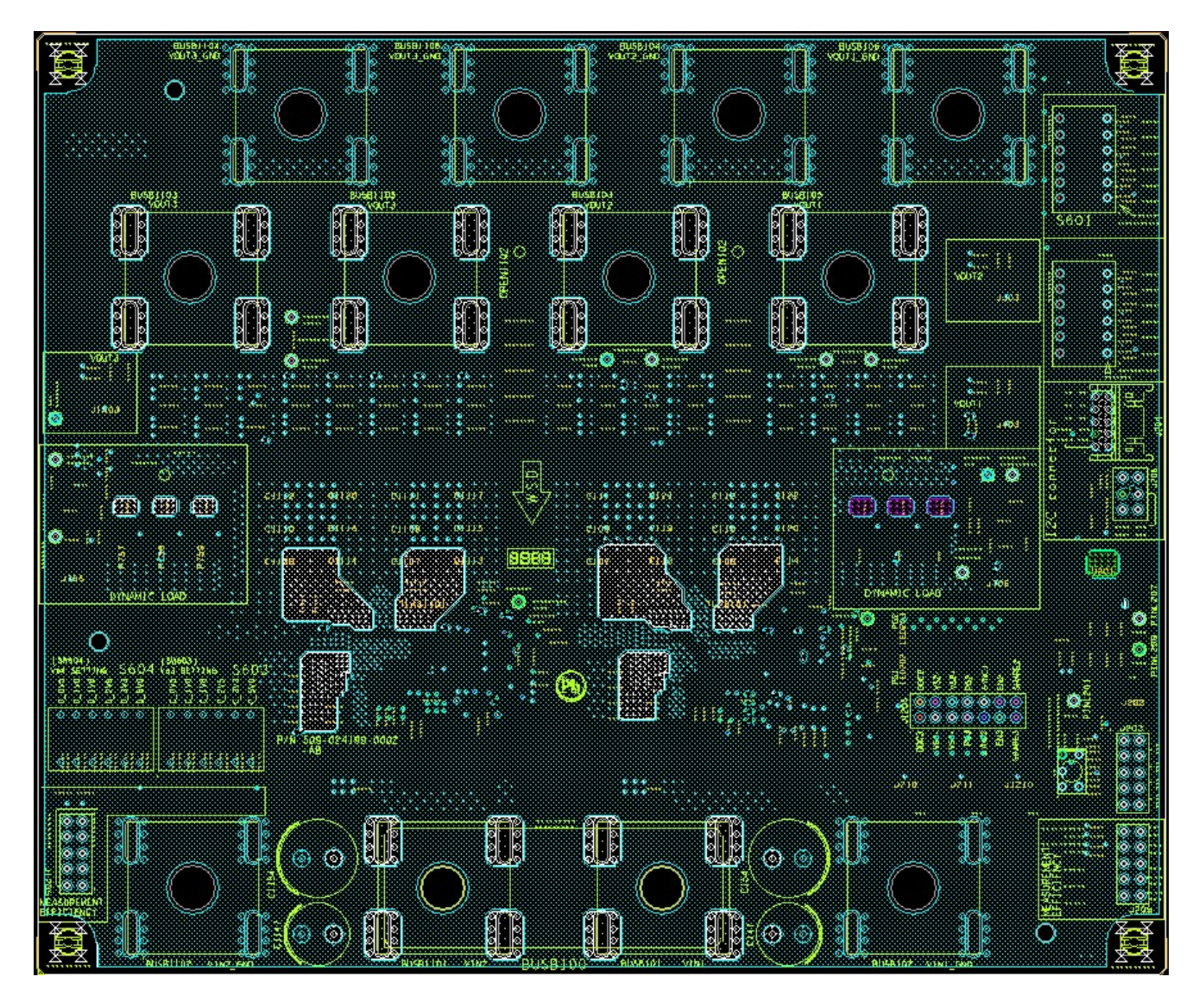

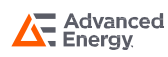

### Layer7 Copper

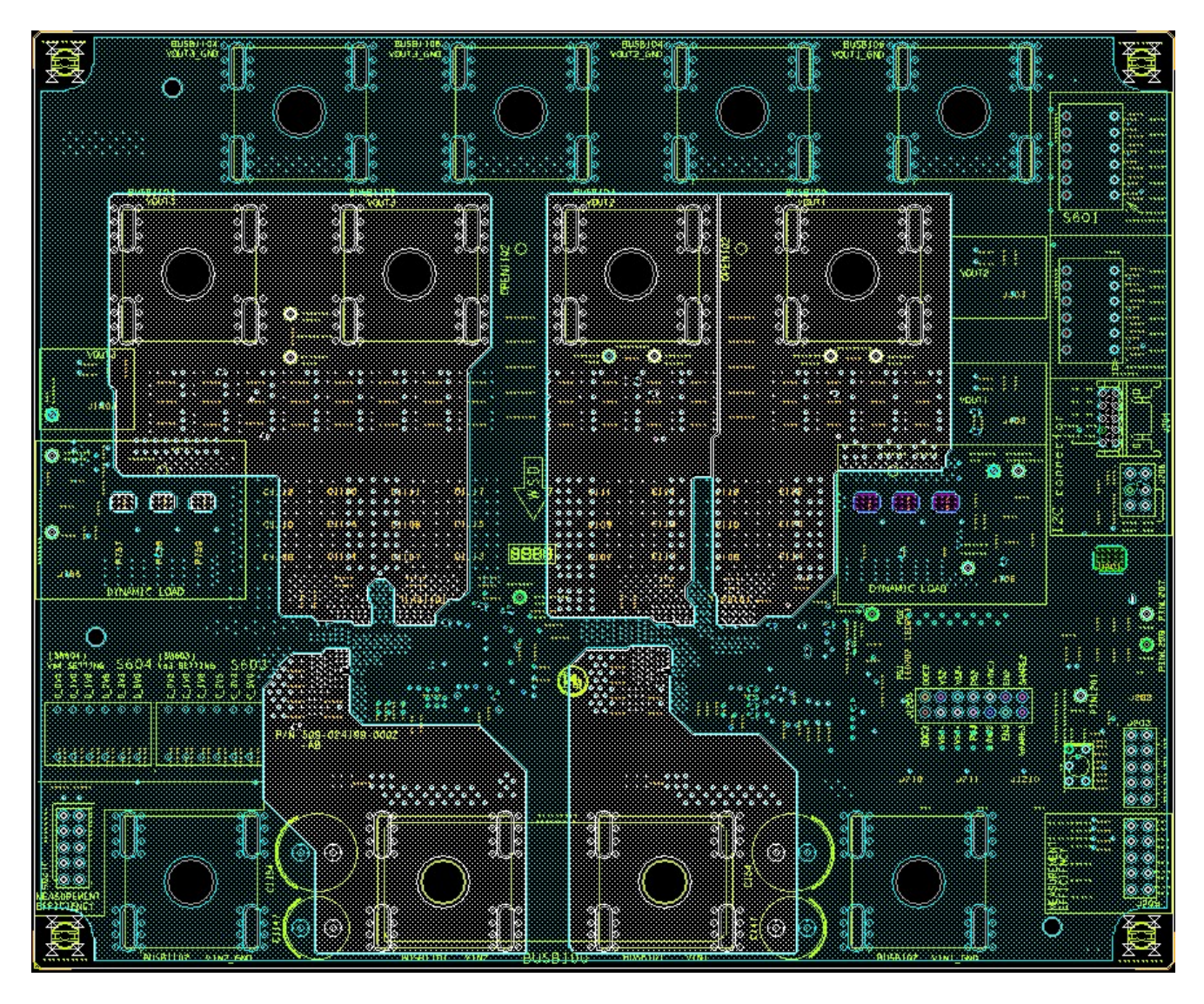

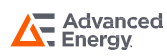

### **Bottom Copper**

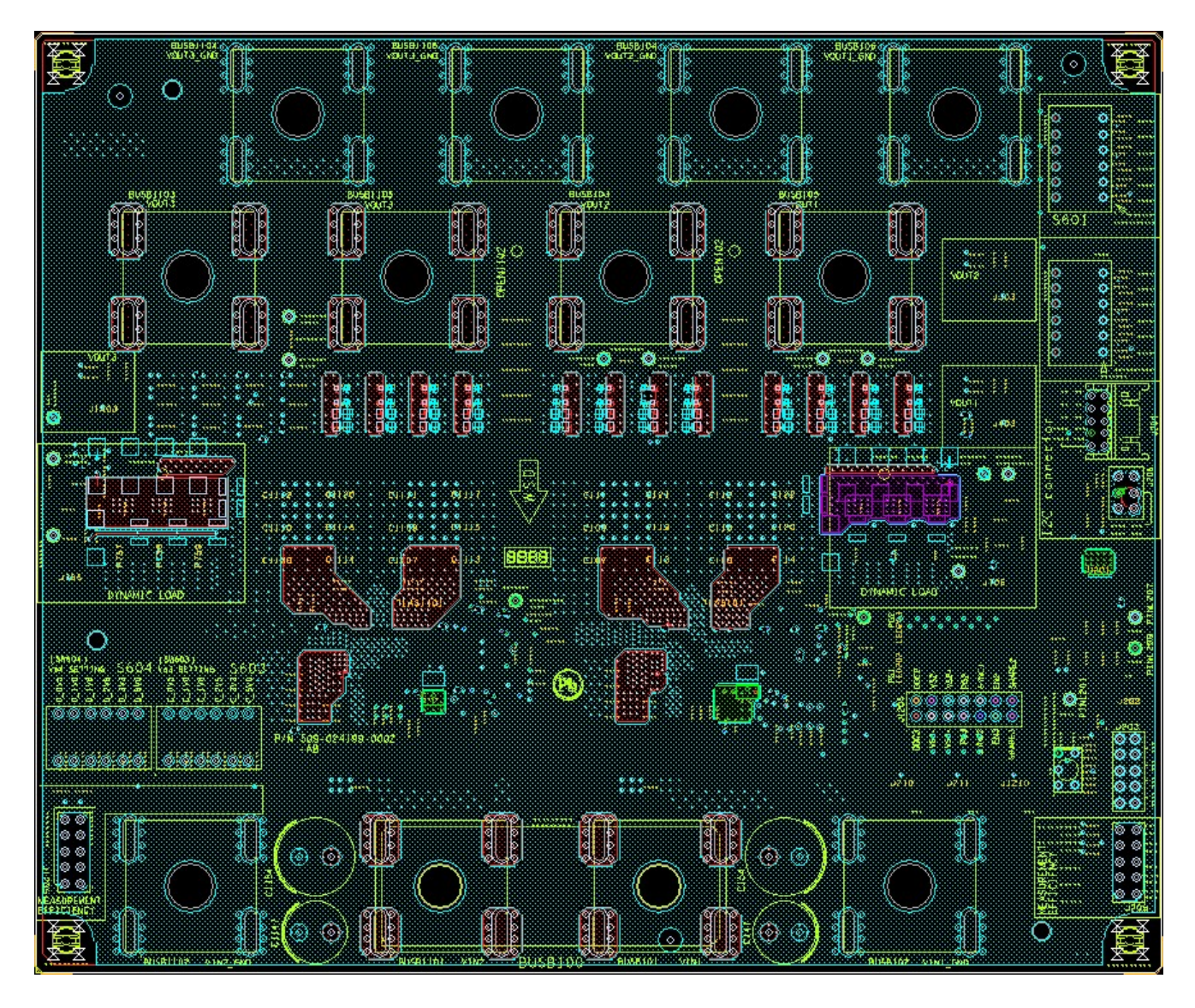

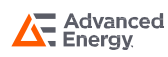

## LGA110-EVAL-KIT

## **RECORD OF REVISION AND CHANGES**

| Issue | Date       | Description | Originators |
|-------|------------|-------------|-------------|
| 1.0   | 01.17.2022 | First Issue | J. Ma       |

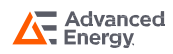

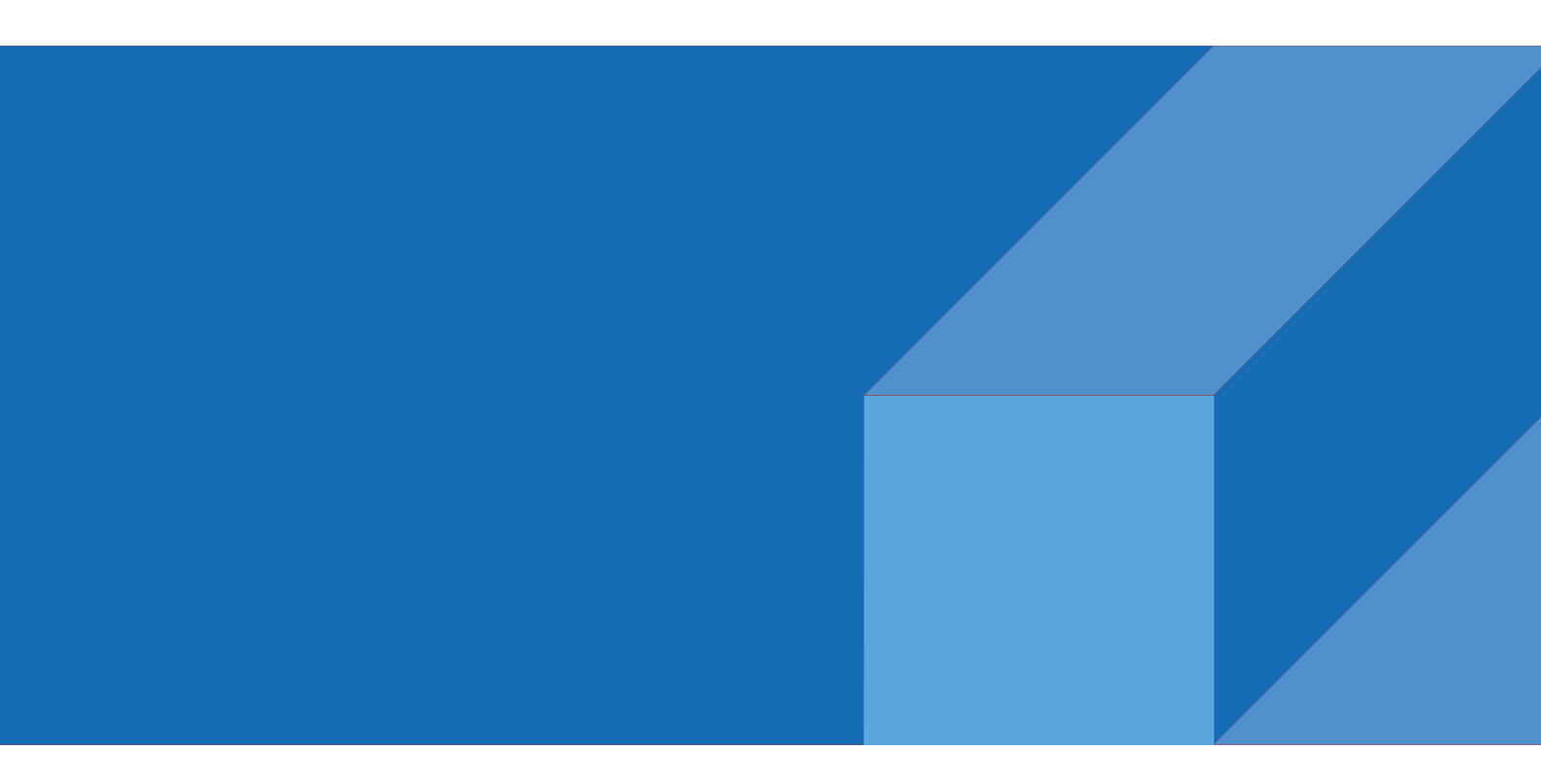

#### ABOUT ADVANCED ENERGY

Advanced Energy (AE) has devoted more than three decades to perfecting power for its global customers. AE designs and manufactures highly engineered, precision power conversion, measurement and control solutions for mission-critical applications and processes.

Our products enable customer innovation in complex applications for a wide range of industries including semiconductor equipment, industrial, manufacturing, telecommunications, data center computing, and medical. With deep applications know-how and responsive service and support across the globe, we build collaborative paGNDerships to meet rapid technological developments, propel growth for our customers, and innovate the future of power.

#### PRECISION | POWER | PERFORMANCE

For international contact information, visit advancedenergy.com.

Advanced Energy

powersales@aei.com (Sales Support) productsupport.ep@aei.com (Technical Support) +1 888 412 7832 Specifications are subject to change without notice. Not responsible for errors or omissions. ©2020 Advanced Energy Industries, Inc. All rights reserved. Advanced Energy®, and AE® are U.S. trademarks of Advanced Energy Industries, Inc.